# Configurar capturas de pacotes ASA com CLI e ASDM

# Contents

Introduction **Prerequisites** Requirements **Componentes Utilizados** Informações de Apoio Configurar Diagrama de Rede Configurações Configurar a Captura de Pacotes com o ASDM Configurar a captura de pacotes com o CLI Tipos de captura disponíveis no ASA **Defaults** Exibir os pacotes capturados No ASA Download do ASA para análise off-line Limpar uma captura Parar uma captura Verificar Troubleshoot

# Introduction

Este documento descreve como configurar o firewall Cisco ASA para capturar os pacotes desejados com o ASDM ou a CLI.

# Prerequisites

# Requirements

Este procedimento pressupõe que o ASA esteja totalmente operacional e configurado para permitir que o Cisco ASDM ou a CLI façam alterações de configuração.

# **Componentes Utilizados**

Este documento não está restrito a versões específicas de hardware ou software.

The information in this document was created from the devices in a specific lab environment. All of the devices used in this document started with a cleared (default) configuration. Se a rede estiver ativa, certifique-se de que você entenda o impacto potencial de qualquer comando.

# **Produtos Relacionados**

Essa configuração também é usada com estes produtos da Cisco:

- Cisco ASA versões 9.1(5) e posteriores
- Cisco ASDM Versão 7.2.1

# Informações de Apoio

Este documento descreve como configurar o Cisco Adaptive Security Appliance (ASA) Next-Generation Firewall para capturar os pacotes desejados com o comando Cisco Adaptive Security Device Manager (ASDM) OU Command Line Interface (CLI) (ASDM).

O processo de captura de pacotes é útil para solucionar problemas de conectividade ou monitorar atividades suspeitas. Além disso, é possível criar várias capturas para analisar diferentes tipos de tráfego em várias interfaces.

## Configurar

Esta seção fornece informações usadas para configurar os recursos de captura de pacotes descritos neste documento.

# Diagrama de Rede

Este documento utiliza a seguinte configuração de rede:

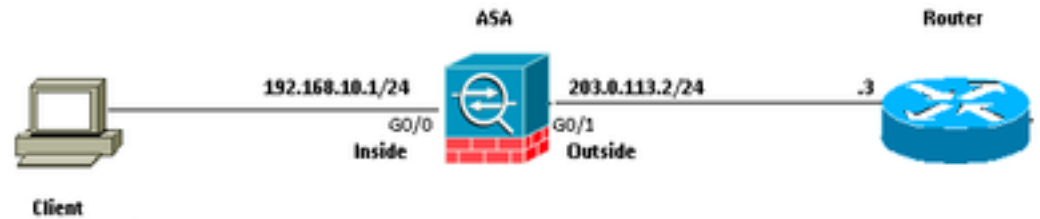

#### 192.168.10.10/24

# Configurações

Os esquemas de endereço IP usados nesta configuração não são legalmente roteáveis na Internet. São endereços RFC 1918 usados em um ambiente de laboratório.

# Configurar a Captura de Pacotes com o ASDM

Esta configuração de exemplo é usada para capturar os pacotes que são transmitidos durante um ping do Usuário1 (rede interna) para o Roteador1 (rede externa).

Conclua estas etapas para configurar o recurso de captura de pacotes no ASA com o ASDM:

1. Navegue até Wizards > Packet Capture Wizard para iniciar a configuração de captura de pacotes, conforme mostrado:

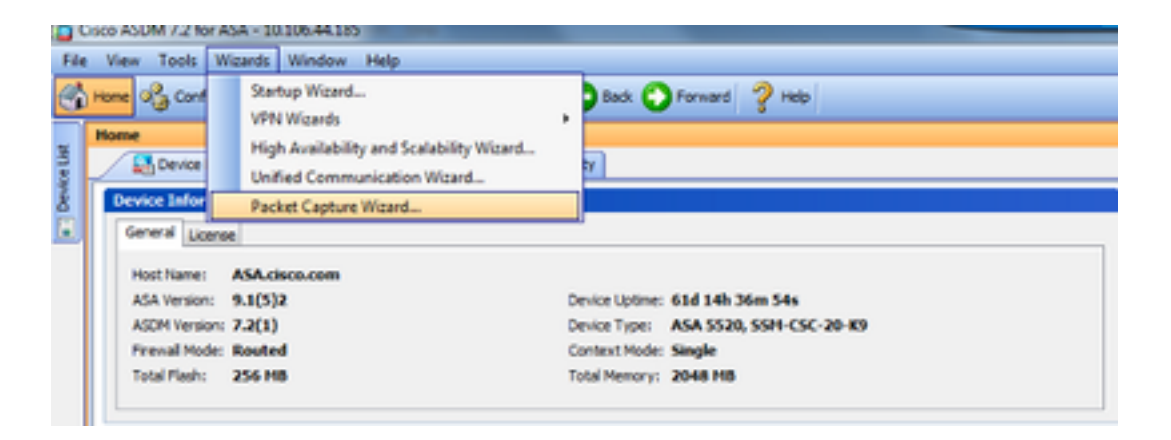

2. O Capture Wizard abre. Clique em Next.

| Capture Wizard        |                                                                                                    |
|-----------------------|----------------------------------------------------------------------------------------------------|
| Packet Capture Wizard | Overview of Packet Capture (Step 1 of 6)                                                                                                    |
| e                     | Use this wizard to configure and run capture. The wizard will run one capture on each of the ingress<br>and egress interfaces. After capturing you can save the captures to your PC for examination or replay<br>in a packet analyzer. |
| P1                    | The wizard will guide you through the following tasks:                                                                                                    |
|                       | Select an ingress interface.     Select an egress interface.     Set the buffer parameters.     Run the captures.     Serve the captures to your PC (optional).                                                                        |
|                       |                                                                                                    |
|                       | < Back Next > Finish Cancel Help                                                                                                    |

3.0 Na nova janela, forneça os parâmetros que são usados para capturar o tráfego de entrada.

3.1 Selecionar inside para Ingress Interface e fornecem os endereços IP origem e destino dos pacotes a serem capturados, juntamente com sua máscara de sub-rede, no respectivo espaço fornecido.

3.2 Escolha o tipo de pacote a ser capturado pelo ASA (IP é o tipo de pacote escolhido aqui), conforme mostrado:

| Capture Wizard                           |                                         |                  |                      | -X-               |  |  |
|------------------------------------------|-----------------------------------------|------------------|----------------------|-------------------|--|--|
| Packet Capture Wizard                    | Ingress Traffic Selector                | r (Step 2 of 6)  |                      |                   |  |  |
| . Caller and the                         | Point of Ingress                        |                  |                      |                   |  |  |
| and the second                           | Select interface:                       | inside 👻         |                      |                   |  |  |
|                                          | Use backplane channel                   |                  |                      |                   |  |  |
| A.                                       |                                         | Ingress          |                      |                   |  |  |
| all a star                               |                                         | (                |                      |                   |  |  |
| 1 ton                                    |                                         | inside           |                      |                   |  |  |
|                                          | Packet Match Criteria -                 |                  |                      |                   |  |  |
| 54                                       | <ul> <li>Select access list:</li> </ul> | botnet-exclude + | Manage               |                   |  |  |
| THE TAK                                  | Specify packet particular               | rameters         |                      |                   |  |  |
|                                          | Source Host:                            | 192.168.10.10    | Source Network:      | 255.255.255.255 • |  |  |
|                                          | Destination Host:                       | 203.0.113.3      | Destination Network: | 255.255.255.255 • |  |  |
| TTHE                                     | Protocol:                               | je .             | •                    |                   |  |  |
| - The                                    |                                         |                  |                      |                   |  |  |
|                                          |                                         |                  |                      |                   |  |  |
| 19.91 MT                                 |                                         |                  |                      |                   |  |  |
|                                          |                                         |                  |                      |                   |  |  |
|                                          |                                         |                  |                      |                   |  |  |
|                                          |                                         |                  |                      |                   |  |  |
|                                          |                                         |                  |                      |                   |  |  |
|                                          |                                         |                  |                      |                   |  |  |
| <back next=""> Finish Cancel Help</back> |                                         |                  |                      |                   |  |  |
|                                          | AND ADDRESS TO ADDRESS                  |                  |                      |                   |  |  |

3.3 Clique em Next.

4.1 Selecionar outside para Egress Interface e forneça os endereços IP origem e destino, juntamente com sua máscara de sub-rede, nos respectivos espaços fornecidos.

If Network Address Translation (NAT) é executado no Firewall, leve isso em consideração também.

| Capture Wizard                                                                                                    |                                         |                  |                             | ×                 |
|----------------------------------------------------------------------------------------------------|-----------------------------------------|------------------|-----------------------------|-------------------|
| Packet Capture Wizard                                                                                                    | ress Traffic Selector                   | (Step 3 of 6)    |                             |                   |
| Final States of Final States of Final States o | Point of Egress                         |                  |                             |                   |
| A States                                                                                                    | Select interface:                       | outside 🗸 👻      |                             |                   |
|                                                                                                    | Use backplane cha                       | nnel             |                             |                   |
|                                                                                                    |                                         |                  | Egress                      |                   |
| P14                                                                                                    | -                                       |                  |                             | I                 |
|                                                                                                    | 1                                       |                  |                             |                   |
|                                                                                                    |                                         |                  | outside                     | •                 |
|                                                                                                    | Packet Match Criteria -                 |                  |                             |                   |
| Car and the second second second second second second second second second second second second second second s                                                                                                    | <ul> <li>Select access list:</li> </ul> | botnet-exclude + | Manage                      |                   |
| 14.1                                                                                                    | Specify packet particular               | ameters          |                             |                   |
|                                                                                                    | Source Host:                            | 192.168.10.10    | Source Network:             | 255.255.255.255 - |
|                                                                                                    | Destination Host:                       | 203.0.113.3      | Destination Network:        | 255.255.255.255 - |
|                                                                                                    | Protocol:                               | ю –              | 1                           |                   |
| There                                                                                                    |                                         |                  |                             |                   |
| A                                                                                                    |                                         |                  |                             |                   |
|                                                                                                    |                                         |                  |                             |                   |
|                                                                                                    |                                         |                  |                             |                   |
|                                                                                                    |                                         |                  |                             |                   |
|                                                                                                    |                                         |                  |                             |                   |
|                                                                                                    |                                         |                  |                             |                   |
|                                                                                                    |                                         |                  |                             |                   |
|                                                                                                    |                                         |                  |                             |                   |
|                                                                                                    |                                         | [                | <back next=""> Finit</back> | sh Cancel Help    |
| L                                                                                                    |                                         |                  |                             |                   |

4.2 Clique em Next.

5.1 Insira as informações Packet Size e o Buffer Size no respectivo espaço fornecido. Esses dados são necessários para que a captura ocorra.

5.2 Verifique a Use circular buffer para usar a opção de buffer circular. Os buffers circulares nunca são preenchidos.

Àmedida que o buffer atinge seu tamanho máximo, os dados mais antigos são descartados e a captura continua.

Neste exemplo, o buffer circular não é usado, portanto a caixa de seleção não é marcada.

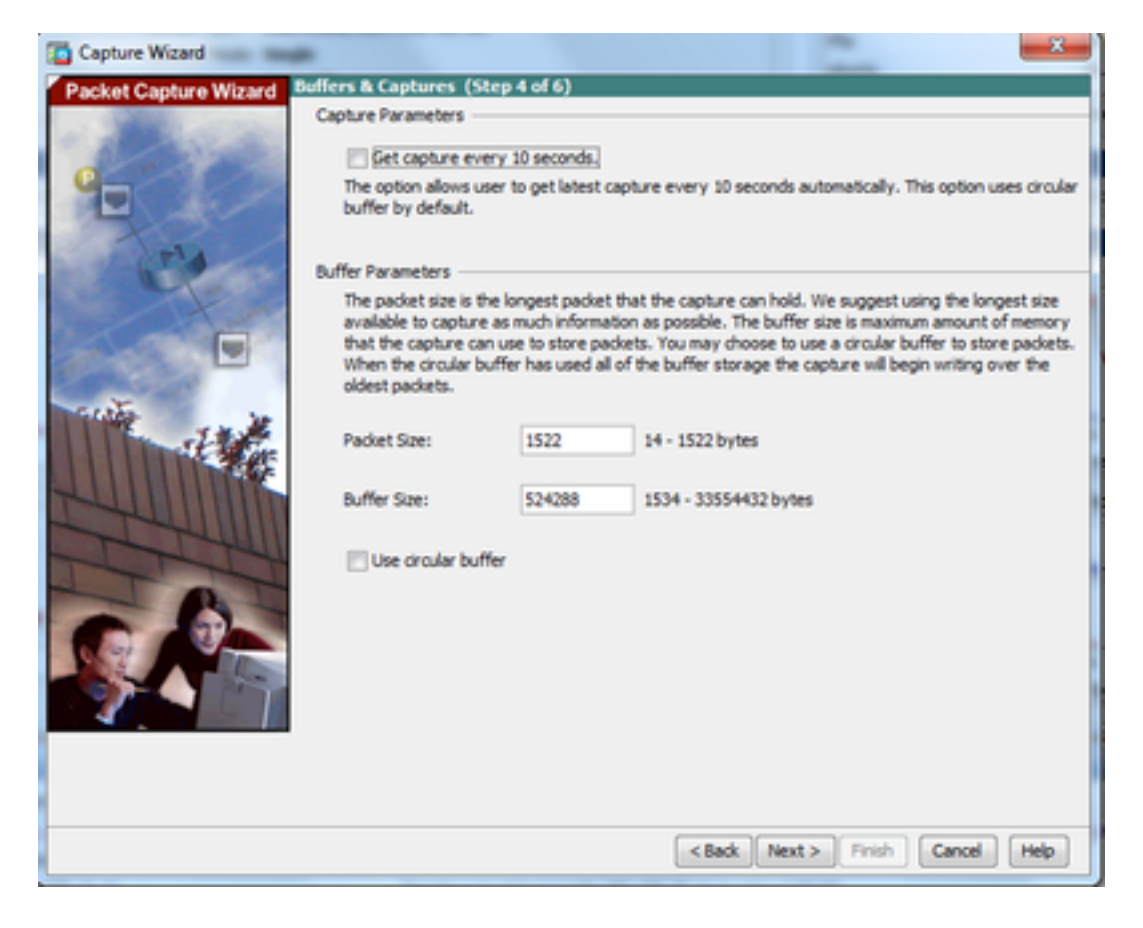

5.3 Clique em Next.

6.0 Essa janela mostra o Access-lists que devem ser configurados no ASA (para que os pacotes desejados sejam capturados) e o tipo de pacotes a serem capturados (os pacotes IP são capturados neste exemplo).

6.1 Clique em Next.

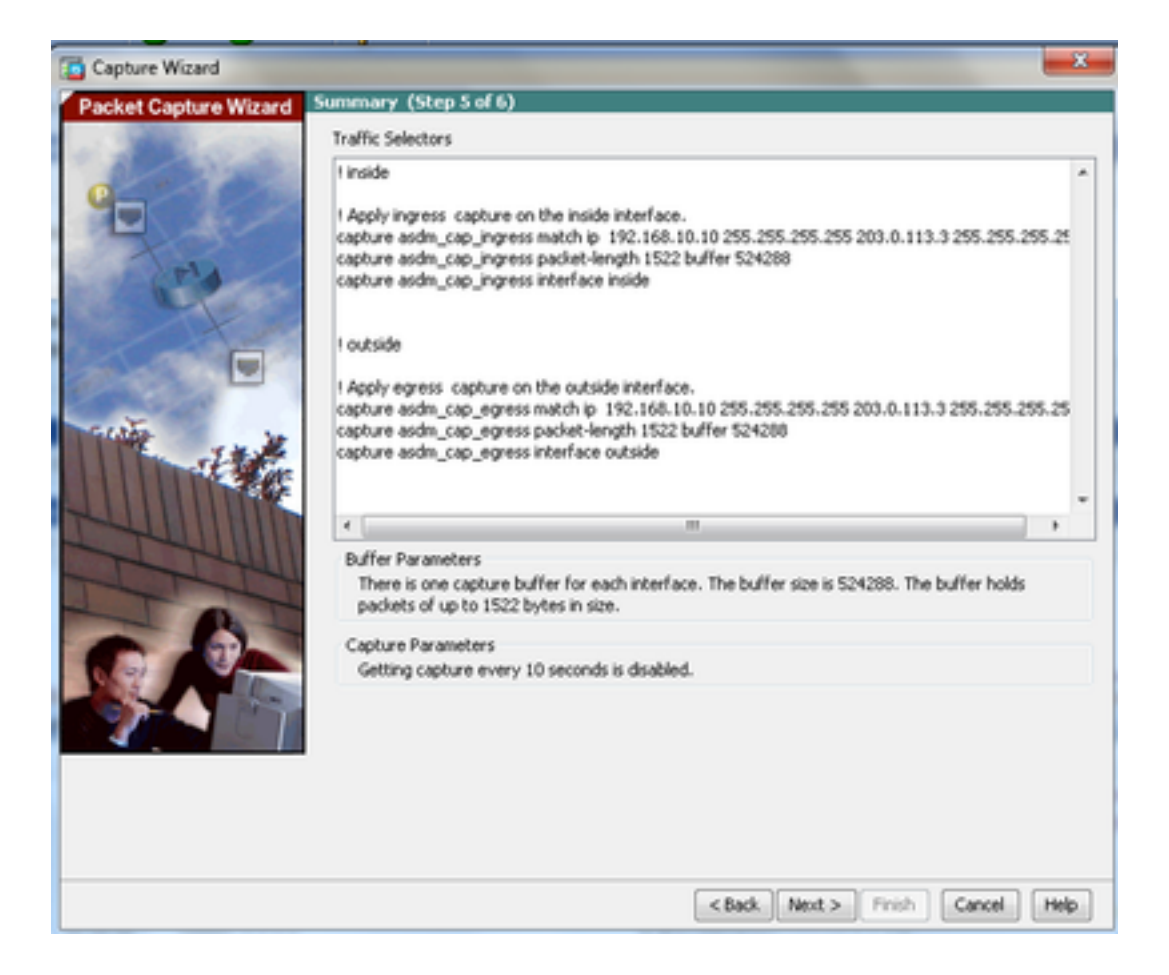

7. Clique em start para iniciar a captura de pacotes, como mostrado:

| Capture Wizard        |                                            | ×                                        |  |  |  |
|-----------------------|--------------------------------------------|------------------------------------------|--|--|--|
| Packet Capture Wizard | Run Captures (Step 6 of 6)                 |                                          |  |  |  |
| - 2 Carlos            | Click the Start button to begin capturing. |                                          |  |  |  |
| Q                     | Start Stop                                 | Get Capture Buffer                       |  |  |  |
|                       | Ingress: inside                            | Launch Network Sniffer Application       |  |  |  |
| FIA                   |                                            |                                          |  |  |  |
| States                |                                            |                                          |  |  |  |
|                       |                                            |                                          |  |  |  |
|                       |                                            |                                          |  |  |  |
| The second            |                                            |                                          |  |  |  |
| and the second        |                                            |                                          |  |  |  |
|                       | Egress: management                         | Launch Network Sniffer Application       |  |  |  |
|                       |                                            |                                          |  |  |  |
| The                   |                                            |                                          |  |  |  |
|                       |                                            |                                          |  |  |  |
|                       |                                            |                                          |  |  |  |
|                       |                                            |                                          |  |  |  |
|                       |                                            |                                          |  |  |  |
|                       | Save cachines                              | Clear Buffer on Device                   |  |  |  |
|                       | core departerni                            |                                          |  |  |  |
|                       |                                            | <back next=""> Finish Cancel Help</back> |  |  |  |

Quando a captura de pacotes for iniciada, tente fazer ping na rede externa a partir da rede interna para que os pacotes que fluem entre os endereços IP origem e destino sejam capturados pelo buffer de captura ASA.

8. Clique em Get Capture Buffer para visualizar os pacotes capturados pelo buffer de captura do ASA.

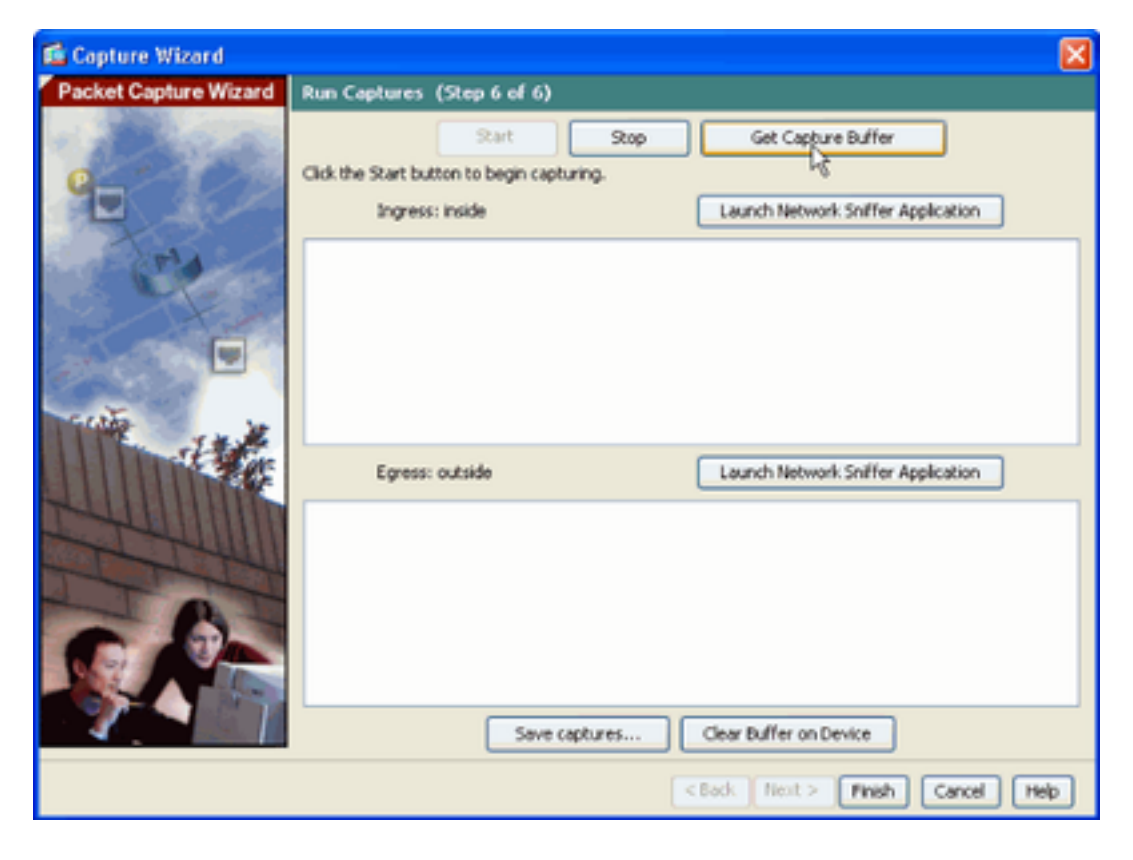

Os pacotes capturados são mostrados nessa janela para o tráfego de entrada e saída.

9. Clique em save captures para salvar as informações de captura.

| Capture Wizard                                                                                                    |                                                                   |                              | -        |                                    | - X-        |
|----------------------------------------------------------------------------------------------------|-------------------------------------------------------------------|------------------------------|----------|------------------------------------|-------------|
| Packet Capture Wizard                                                                                                    | Run Captures (Step 6                                              | of 6)                        |          |                                    |             |
| A Participant of the Party of the Party of t | Click the Start button to b                                       | regin capturing.             |          |                                    |             |
| 1 Standard                                                                                                    |                                                                   | Start Stop                   |          | Get Capture Buffer                 |             |
| Q                                                                                                    |                                                                   |                              | _        |                                    |             |
|                                                                                                    | Ingress                                                           | inside                       |          | Launch Network Sniffer Application | on          |
| Teld                                                                                                    | 1:03:58:37.845262                                                 | 192.168.10.10 > 203.0.1      | 13.3: io | np: echo request                   |             |
| The second second                                                                                                    | 2:03:58:37.845903                                                 | 203.0.113.3 > 192.168.1      | 0.10: ic | mp: echo reply                     |             |
|                                                                                                    | 3: 03:58:37.846941                                                | 192.168.10.10 > 203.0.1      | 13.3: ko | mp: echo request                   |             |
|                                                                                                    | + 03:58:37.847520                                                 | 203.0.113.3 > 192.168.1      | 0.10t kd | mp: echo reply                     |             |
|                                                                                                    | 5: 03:58:37.848299                                                | 192.168.10.10 > 203.0.1      | 13.3: io | mp: echo request                   | -           |
| and the second second                                                                                                    | 6: 03:58:37.848665                                                | 203.0.113.3 > 192.168.1      | 0.90; ko | mp: echo reply                     |             |
|                                                                                                    | 7: 03:58:37.849443                                                | 192, 168, 10, 10 > 203, 0, 1 | 13.3; io | np: echo request                   |             |
| A A A A                                                                                                    | 8: 03:58:37.849824                                                | 203.0.113.3 > 192.168.1      | 0.10: ic | mp: echo reply                     |             |
| the second second                                                                                                    | 9: 03:58:37.850618                                                | 192, 168, 10, 10 > 203, 0, 1 | 13.3; ko | mp: echo request                   |             |
|                                                                                                    | 10: 03:58:37.850984                                               | 203.0.113.3 > 192.168.1      | 10.10: k | omp: echo reply                    |             |
| THUR HUND                                                                                                    | 11: 03:58:38.868302                                               | 192.168.10.10 > 203.0.1      | 113.3: 8 | omp: echo request                  |             |
|                                                                                                    | 12: 03:58:38.868897 203.0.113.3 > 192.168.10.10: iomp: echo reply |                              |          |                                    |             |
| The                                                                                                    | Egress:                                                           | outside                      |          | Launch Network Sniffer Application | pin         |
|                                                                                                    | 1:03:58:37.845491                                                 | 192, 168, 10, 10 > 203, 0, 1 | 13.3; io | no: echo request                   |             |
|                                                                                                    | 2:03:58:37.845873                                                 | 203.0.113.3 > 192.168.1      | 0.10: ic | mp: echo reply                     |             |
|                                                                                                    | 3: 03:58:37.847139                                                | 192.168.10.10 > 203.0.1      | 13.3; ic | mp: echo request                   |             |
|                                                                                                    | 4: 03:58:37.847490                                                | 203.0.113.3 > 192.168.1      | 0.50t ko | mp: echo reply                     | -           |
|                                                                                                    | 5: 03:58:37.848314                                                | 192.168.10.10 > 203.0.1      | 13.3: ic | mp: echo request                   | 1           |
|                                                                                                    | 6:03:58:37.848634                                                 | 203.0.113.3 > 192.168.1      | 0.50; ic | mp: echo reply                     |             |
|                                                                                                    | 7: 03:58:37.849458                                                | 192.168.10.10 > 203.0.1      | 13.3t ic | np: echo request                   |             |
|                                                                                                    | 8: 03:58:37.849794                                                | 203.0.113.3 > 192.168.1      | 0.10: ic | mp: echo reply                     |             |
|                                                                                                    | 9:03:58:37.850648                                                 | 192.168.10.10 > 203.0.1      | 13.3: ko | np: echo request                   |             |
|                                                                                                    | 10: 03:58:37.850953                                               | 203.0.113.3 > 192.168.1      | 10.10: k | ompt echo reply                    |             |
|                                                                                                    | 11: 03:58:38.868500                                               | 192.168.10.10 > 203.0.1      | 113.3: k | omp: echo request                  |             |
|                                                                                                    | 12: 03:58:38.868866                                               | 203.0.113.3 > 192.168.1      | 10.10; k | omp: echo reply                    | •           |
|                                                                                                    |                                                                   | Save captures                |          | Clear Buffer on Device             |             |
|                                                                                                    |                                                                   |                              |          | <back next=""> Finish</back>       | Cancel Help |

10.1 Na guia save captures escolha o formato necessário no qual o buffer de captura deve ser salvo.

10.2 Este é ASCII ou PCAP. Clique no botão de opção ao lado dos nomes dos formatos.

10.3 Em seguida, clique em Save ingress capture Or Save egress capture conforme necessário.

Os arquivos PCAP podem ser abertos com analisadores de captura, como Wiresharke é o método preferido.

| 🖆 Save Captures 🛛 🛛 🔀                                                    |
|--------------------------------------------------------------------------|
| ASCII     PCAP Save the buffer in the specified format to the localhost. |
| Save egress capture                                                      |
|                                                                          |
| Close Help                                                               |

11.1 A partir da **Save capture file** forneça o nome do arquivo e o local em que o arquivo de captura deve ser salvo.

11.2 Clique em Save.

| Save capture f         | ile                         |                            |   |          | ? 🛛            |
|------------------------|-----------------------------|----------------------------|---|----------|----------------|
| Save in:               | Capture data                |                            | • | 🗢 🗈 💣 📰• |                |
| My Recent<br>Documents |                             |                            |   |          |                |
| My Documents           |                             |                            |   |          |                |
| My Computer            |                             |                            |   |          |                |
| My Network<br>Places   | File name:<br>Save as type: | ingress<br>All Files (".") |   | •<br>•   | Save<br>Cancel |

#### 12. Clique em Finish.

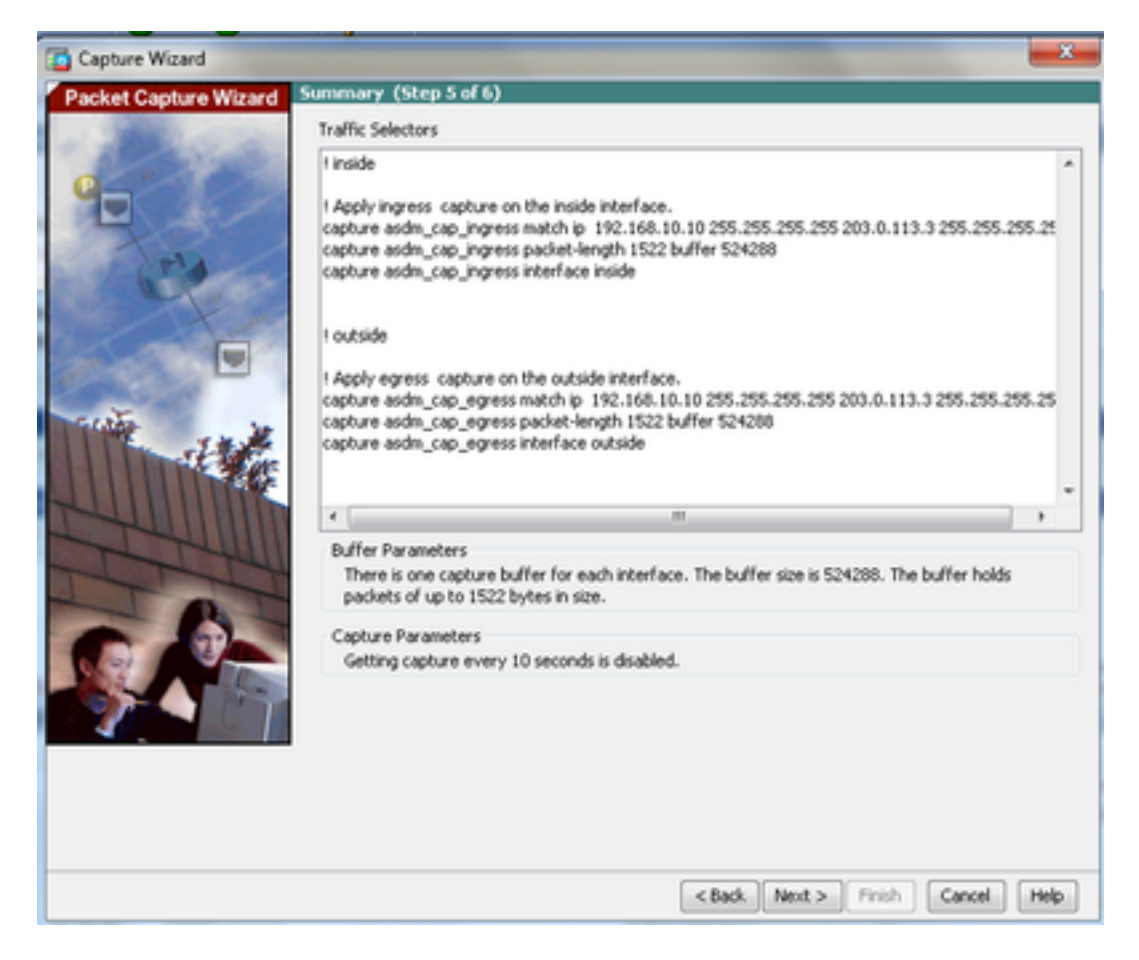

Isso conclui o procedimento de captura de pacotes da GUI.

# Configurar a captura de pacotes com o CLI

Conclua estes passos para configurar o recurso de captura de pacotes no ASA com a CLI:

- Configure as interfaces interna e externa conforme ilustrado no diagrama de rede com o endereço IP e os níveis de segurança corretos.
- 2. Inicie o processo de captura de pacotes com o comando capture no modo EXEC privilegiado. Neste exemplo de configuração, a captura chamada capin é definida. Vincule-o à interface interna e especifique, com a palavra-chave match, que somente os pacotes correspondentes ao tráfego de interesse sejam capturados:

ASA# capture capin interface inside match ip 192.168.10.10 255.255.255.255 203.0.113.3 255.255.255.255

3. Da mesma forma, a captura chamada capout é definida. Vincule-o à interface externa e especifique, com a palavra-chave match, que somente os pacotes correspondentes ao tráfego de interesse sejam capturados:

ASA# capture capout interface outside match ip 192.168.10.10 255.255.255.255 203.0.113.3 255.255.255.255

O ASA agora começa a capturar o fluxo de tráfego entre as interfaces. Para interromper a captura a qualquer momento, insira o comando no capture seguido do nome da captura.

Aqui está um exemplo:

```
no capture capin interface inside
no capture capout interface outside
```

# Tipos de captura disponíveis no ASA

Esta seção descreve os diferentes tipos de capturas disponíveis no ASA.

 asa\_dataplane - Captura pacotes no painel traseiro do ASA que passam entre o ASA e um módulo que usa o painel traseiro, como o ASA CX ou o módulo IPS.

```
ASA# cap asa_dataplace interface asa_dataplane
ASA# show capture
capture asa_dataplace type raw-data interface asa_dataplane [Capturing - 0 bytes]
asp-drop drop-code - Captura pacotes que são descartados pelo caminho de segurança acelerado. O código de queda especifica o tipo de tráfego que é descartado pelo caminho de segurança acelerado.
ASA# capture asp-drop type asp-drop acl-drop
ASA# show cap
ASA# show cap
ASA# show capture asp-drop
```

2 packets captured

```
1: 04:12:10.428093 192.168.10.10.34327 > 10.94.0.51.15868: S
```

2669456341:2669456341(0) win 4128 <mss 536> Drop-reason: (acl-drop) Flow is denied by configured rule 2: 04:12:12.427330 192.168.10.10.34327 > 10.94.0.51.15868: S 2669456341:2669456341(0) win 4128 <mss 536> Drop-reason: (acl-drop) Flow is denied by configured rule 2 packets shown

ASA# show capture asp-drop

2 packets captured

1: 04:12:10.428093 192.168.10.10.34327 > 10.94.0.51.15868: S 2669456341:2669456341(0) win 4128 <mss 536> Drop-reason: (acl-drop) Flow is denied by configured rule 2: 04:12:12.427330 192.168.10.10.34327 > 10.94.0.51.15868: S 2669456341:2669456341(0) win 4128 <mss 536> Drop-reason: (acl-drop) Flow is denied by configured rule 2 packets shown

 ethernet-type type - Selectiona um tipo de Ethernet a ser capturado. Os tipos de Ethernet suportados incluem 8021Q, ARP, IP, IP6, LACP, PPPOED, PPPOES, RARP e VLAN.

Este exemplo mostra como capturar o tráfego ARP:

```
ASA# cap arp ethernet-type ?
 exec mode commands/options:
  802.10
  <0-65535> Ethernet type
  arp
  ip
  ірб
  pppoed
  pppoes
  rarp
  vlan
 cap arp ethernet-type arp interface inside
 ASA# show cap arp
 22 packets captured
 1: 05:32:52.119485 arp who-has 10.10.3.13 tell 10.10.3.12
 2: 05:32:52.481862 arp who-has 192.168.10.123 tell 192.168.100.100
 3: 05:32:52.481878 arp who-has 192.168.10.50 tell 192.168.100.10
 4: 05:32:53.409723 arp who-has 10.106.44.135 tell 10.106.44.244
 5: 05:32:53.772085 arp who-has 10.106.44.108 tell 10.106.44.248
 6: 05:32:54.782429 arp who-has 10.106.44.135 tell 10.106.44.244
 7: 05:32:54.784695 arp who-has 10.106.44.1 tell xx.xx.xx.xx:

    real-time Exibe os pacotes capturados continuamente em tempo real. Para encerrar uma
```

- real-time Exibe os pacotes capturados continuamente em tempo real. Para encertar uma captura de pacote em tempo real, pressione Ctrl-C. Para remover permanentemente a captura, use a forma no desse comando.
- Esta opção não é suportada quando você usa o comando cluster exec capture comando.

ASA# cap capin interface inside real-time

result in an excessive amount of non-displayed packets due to performance limitations.

ASA#cap in interface Webserver trace match tcp any any eq 80

Use ctrl-c to terminate real-time capture

 Trace - Rastreia os pacotes capturados de maneira semelhante ao recurso de rastreador de pacotes ASA.

// Initiate Traffic 1: 07:11:54.670299 192.168.10.10.49498 > 198.51.100.88.80: S 2322784363:2322784363(0) win 8192 <mss 1460,nop,wscale 2,nop,nop,sackOK> Phase: 1 Type: CAPTURE Subtype: Result: ALLOW Config: Additional Information: MAC Access list Phase: 2 Type: ACCESS-LIST Subtype: Result: ALLOW Config: Implicit Rule Additional Information: MAC Access list Phase: 3 Type: ROUTE-LOOKUP Subtype: input Result: ALLOW Config: Additional Information: in 0.0.0.0 0.0.0.0 outside Phase: 4 Type: ACCESS-LIST Subtype: log Result: ALLOW Config: access-group any in interface inside access-list any extended permit ip any4 any4 log Additional Information: Phase: 5 Type: NAT Subtype: Result: ALLOW Config: object network obj-10.0.0.0 nat (inside, outside) dynamic interface Additional Information: Dynamic translate 192.168.10.10/49498 to 203.0.113.2/49498 Phase: 6 Type: NAT

Subtype: per-session Result: ALLOW Config: Additional Information: Phase: 7 Type: IP-OPTIONS Subtype: Result: ALLOW Config: Additional Information: Phase: 8 Type: Subtype: Result: ALLOW Config: Additional Information: Phase: 9 Type: ESTABLISHED Subtype: Result: ALLOW Config: Additional Information: Phase: 10 Type: Subtype: Result: ALLOW Config: Additional Information: Phase: 11 Type: NAT Subtype: per-session Result: ALLOW Config: Additional Information: Phase: 12 Type: IP-OPTIONS Subtype: Result: ALLOW Config: Additional Information: Phase: 13 Type: FLOW-CREATION Subtype: Result: ALLOW Config: Additional Information: New flow created with id 41134, packet dispatched to next module Phase: 14 Type: ROUTE-LOOKUP Subtype: output and adjacency Result: ALLOW Config: Additional Information: found next-hop 203.0.113.1 using egress ifc outside adjacency Active next-hop mac address 0007.7d54.1300 hits 3170

Result: output-interface: outside output-status: up output-line-status: up Action: allow

**Note**: No ASA 9.10+, a palavra-chave any captura apenas pacotes com endereços ipv4. A palavra-chave any6 captura todo o tráfego endereçado ipv6.

Essas são configurações avançadas que podem ser configuradas com Capturas de pacotes.

Leia o guia de referência de comandos para saber como defini-los.

- ikev1/ikev2 Captura somente informações de protocolo IKEv1 ou IKEv2.
- isakmp Captura o tráfego ISAKMP (Internet Security Association and Key Management Protocol) para conexões VPN. O subsistema ISAKMP não tem acesso aos protocolos das camadas superiores. A captura é uma pseudo captura, com as camadas física, IP e UDP combinadas para satisfazer um analisador PCAP. Os endereços de peer são obtidos do intercâmbio SA e são armazenados na camada IP.
- Iacp Captura o tráfego do LACP (Link Aggregation Control Protocol). Se configurado, o nome da interface é o nome da interface física. Isso é útil quando você trabalha com Etherchannels para identificar o comportamento atual do LACP.
- tls-proxy Captura dados de entrada e saída descriptografados do proxy TLS (Transport Layer Security) em uma ou mais interfaces.
- webvpn Captura dados WebVPN para uma conexão WebVPN específica.

**Caution**: Quando você habilita a captura WebVPN, ela afeta o desempenho do Security Appliance. Certifique-se de desabilitar a captura depois de gerar os arquivos de captura necessários para solucionar problemas.

## Defaults

Estes são os valores padrão do sistema ASA:

- O tipo padrão é raw-data.
- O tamanho de buffer padrão é 512 KB.
- O tipo de Ethernet padrão são pacotes IP.
- O comprimento padrão do pacote é de 1.518 bytes.

## Exibir os pacotes capturados

## No ASA

Para visualizar os pacotes capturados, insira o comando show capture seguido do nome da captura. Esta seção fornece as saídas do comando **show** do conteúdo do buffer de captura. O

show capture capin mostra o conteúdo do buffer de captura chamado capin:

ASA# show cap capin

8 packets captured

1: 03:24:35.526812 192.168.10.10 > 203.0.113.3: icmp: echo request 2: 03:24:35.527224 203.0.113.3 > 192.168.10.10: icmp: echo reply 3: 03:24:35.528247 192.168.10.10 > 203.0.113.3: icmp: echo request 4: 03:24:35.528582 203.0.113.3 > 192.168.10.10: icmp: echo reply 5: 03:24:35.529345 192.168.10.10 > 203.0.113.3: icmp: echo request 6: 03:24:35.529681 203.0.113.3 > 192.168.10.10: icmp: echo reply 7: 03:24:57.440162 192.168.10.10 > 203.0.113.3: icmp: echo request 8: 03:24:57.440757 203.0.113.3 > 192.168.10.10: icmp: echo reply

O show capture capout mostra o conteúdo do buffer de captura chamado capout:

ASA# show cap capout

8 packets captured

1: 03:24:35.526843 192.168.10.10 > 203.0.113.3: icmp: echo request 2: 03:24:35.527179 203.0.113.3 > 192.168.10.10: icmp: echo reply 3: 03:24:35.528262 192.168.10.10 > 203.0.113.3: icmp: echo request 4: 03:24:35.528567 203.0.113.3 > 192.168.10.10: icmp: echo reply 5: 03:24:35.529361 192.168.10.10 > 203.0.113.3: icmp: echo request 6: 03:24:35.529666 203.0.113.3 > 192.168.10.10: icmp: echo reply 7: 03:24:47.014098 203.0.113.3 > 203.0.113.2: icmp: echo request 8: 03:24:47.014510 203.0.113.2 > 203.0.113.3: icmp: echo reply

#### Download do ASA para análise off-line

Há algumas maneiras de baixar as capturas de pacotes para análise off-line:

 Navegue até <u>https://<ip\_of\_asa>/admin/capture/<capture\_name>/pcap</u>em qualquer navegador.

**Tip**: Se você deixar de fora o pcap palavra-chave, somente o equivalente do show capture é fornecida a saída do comando.

1. Insira o comando copy capture e o protocolo de transferência de arquivos preferencial para baixar a captura:

copy /pcap capture:<capture-name> tftp://<server-ip-address>

**Tip**: Ao solucionar um problema com o uso de capturas de pacotes, a Cisco recomenda que você faça o download das capturas para análise off-line.

#### Limpar uma captura

Para limpar o buffer de captura, insira o comando clear capture comando:

match icmp any any capture capout type raw-data interface outside [Capturing - 11440 bytes] match icmp any any ASA# clear cap capin ASA# clear cap capout ASA# show capture capture capin type raw-data interface inside [Capturing - 0 bytes] match icmp any any capture capout type raw-data interface outside [Capturing - 0 bytes] match icmp any any Digite O clear capture /all para limpar o buffer de todas as capturas:

ASA# clear capture /all

#### Parar uma captura

A única maneira de parar uma captura no ASA é desativá-la completamente com este comando:

no capture <capture-name>

# Verificar

No momento, não há procedimento de verificação disponível para esta configuração.

# Troubleshoot

No momento, não há informações específicas de solução de problemas disponíveis para essa configuração.

#### Sobre esta tradução

A Cisco traduziu este documento com a ajuda de tecnologias de tradução automática e humana para oferecer conteúdo de suporte aos seus usuários no seu próprio idioma, independentemente da localização.

Observe que mesmo a melhor tradução automática não será tão precisa quanto as realizadas por um tradutor profissional.

A Cisco Systems, Inc. não se responsabiliza pela precisão destas traduções e recomenda que o documento original em inglês (link fornecido) seja sempre consultado.